# **CORE Self-Service - Log-In and Time Sheet Entry**

# Timesheets must be entered by 5:00 PM on Thursday (end of pay period)

#### Website: <u>www.core-ct.state.ct.us</u>

- 1. Click on LOGIN (left side of page) \*First time users, see instructions below\*
- 2. In the Time and Labor section:
  - Click "Timesheet"
  - Scheduled hours are already defaulted in
  - To make adjustments, add a row by clicking the plus sign on the left + for each different Time Reporting Code used.

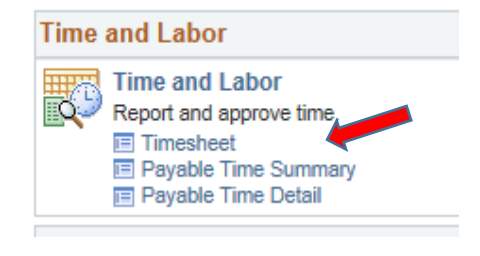

• You must click on **SUBMIT** to save your time. \*You must click on SUBMIT even if you are not making any changes for your time to be forwarded for approval\*

## **Time Reporting Codes:**

| HOL   | Holiday                         |
|-------|---------------------------------|
| HCU   | Holiday Comp. Used              |
| HWCE  | Holiday Worked – Comp. Earned   |
| LJURY | Jury Duty                       |
| PL    | Personal Leave                  |
| PL03  | PL Used 2003 Rowland Settlement |
| REG   | Regular                         |

| SICK  | Sick Employee Illness             |
|-------|-----------------------------------|
| SFAM  | Sick Family                       |
| SFFNR | Sick Funeral Immediate Family     |
| SFNRL | Sick Funeral Non Immediate Family |
| SP    | Sick Medical/Dental/Eye Appt.     |
| VAC   | Vacation                          |
| LWWTR | Weather Closing                   |

## First time user instructions:

- 1. Enter USER ID (employee ID #) and PASSWORD.
  - Password First 4 letters of last name (UPPER CASE) and last 4 of SS#
  - Change password when prompted
- 2. You must set up your email address and security question.
  - Under Personal Information, click on "Email Addresses" and make sure an email is entered.
  - Click on "My System Profile"
  - Click on "Change or set up forgotten password help"
  - Select a question from the dropdown and answer.
  - Click OK
  - Make sure an email is entered on this page as well.
  - Click SAVE

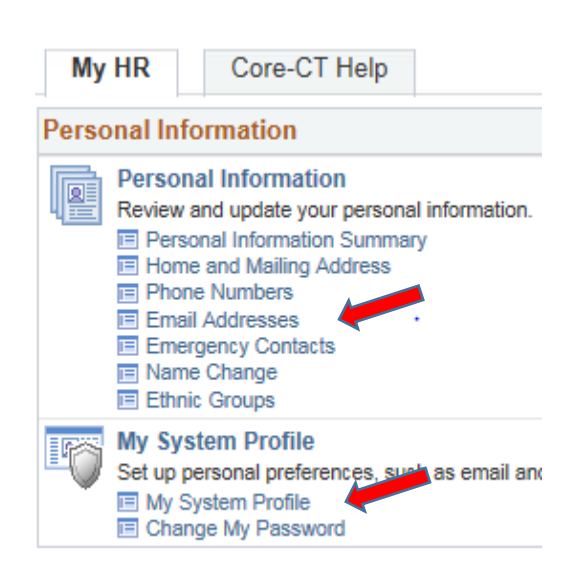